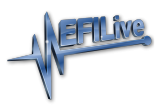

Knowledgebase > V7 Software > V7 Modify a Tune File

## V7 Modify a Tune File

EFILive Support - 2020-07-13 - Comments (0) - V7 Software

- 1. Connect FlashScan V2 or FlashScan V1 to your PC.
- 2. Open the EFILive V7.5 Tune Tool application.
- 3. Navigate to the File->Open tuning file menu option, or click the File Open button.
- 4. Navigate to the location on your PC where your tune file is saved and select **Open**.
- 5. Navigate to the table(s) you wish to modify by using the navigation window or

entering the table number into the **Search** box.

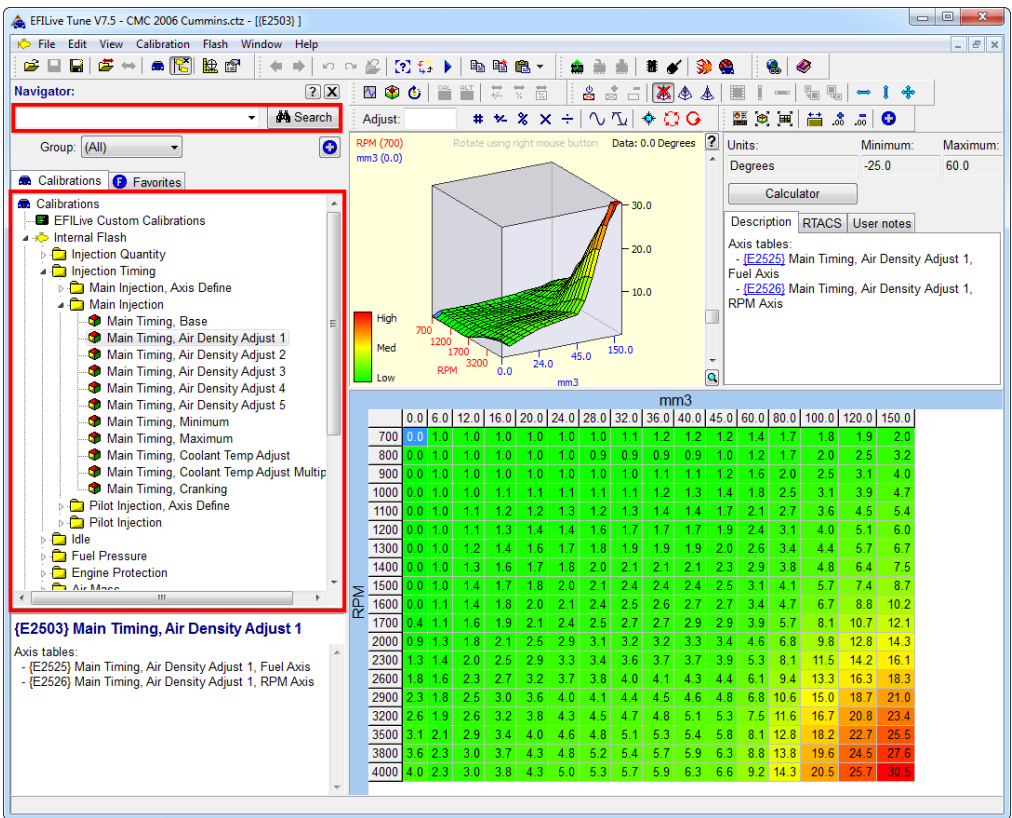

- Navigate to the File menu option and select the Save tuning file, Save tuning file as... or Save tuning file, for AutoCal option.
- 7. Name your modified tuning file and select Save.